## Adding an "Out of Office" auto-reply for Bay Google Mail

• Click the Settings gear at the top-right and choose Settings

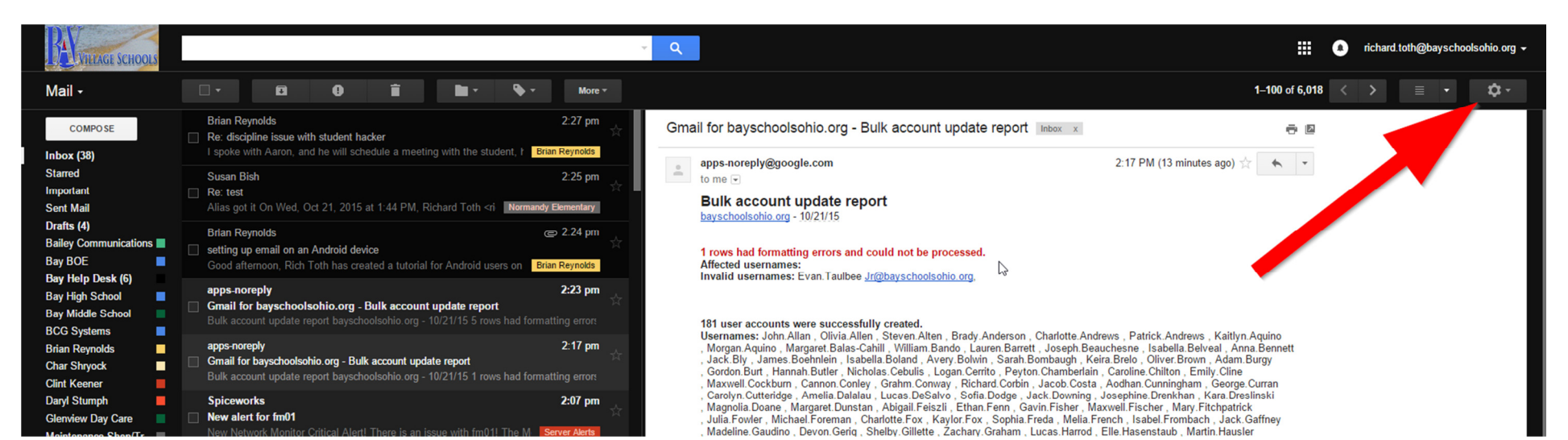

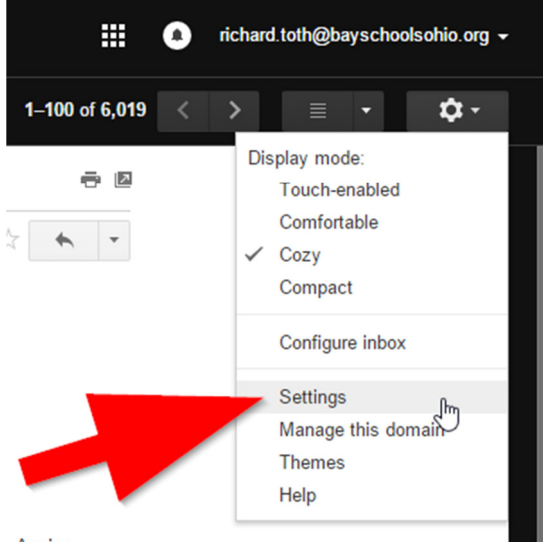

) Aquino

• Be sure you're in the General section, then scroll down to "Vacation Responder"

| Settings                                                                                                    |                                                                                                    | ; <b>-</b> |
|----------------------------------------------------------------------------------------------------|----------------------------------------------------------------------------------------------------|------------|
| General Labels Inbox Accounts Filters and Blocked Addresses Forwarding Chat Labs Themes                                                                                  |                                                                                                    |            |
| Language:                                                                                                    | Bay Village City Schools Mail display language: English (US)   Change language settings for other Google products Show all language options                                                                                                    |            |
| Phone numbers:                                                                                                    | Default country code: United States                                                                                                    |            |
| Maximum page size:                                                                                                    | Show     100     ▼       conversations per page       Show     250     ▼                                                                                                    |            |
| Images:                                                                                                    | Always display external images - Learn more     Ask before displaying external images                                                                                                    |            |
| Default reply behavior:<br>Learn more                                                                                                    | ® Reply<br>◎ Reply all                                                                                                    |            |
| Default text style:<br>(Use the 'Remove Formatting' button on the toolbar to reset the default text style)                                                               | Sans Serif $\rightarrow \tau T \rightarrow   \underline{A} \rightarrow   \underline{\mathcal{I}}_X$ Sans Serif $\rightarrow \tau T \rightarrow   \underline{A} \rightarrow   \underline{\mathcal{I}}_X$ This is what your body text will look like.                                                                                                    |            |
| Conversation View:<br>(sets whether emails of the same topic are grouped together)                                                                                       | Conversation view on     Conversation view off                                                                                                    |            |
| Send and Archive:<br>Learn more                                                                                                    | Show "Send & Archive" button in reply     Hide "Send & Archive" button in reply                                                                                                    |            |
| Undo Send:                                                                                                    | ✓ Enable Undo Send<br>Send cancellation period: 20 ▼ seconds                                                                                                    |            |
| Preview Pane:                                                                                                    | Mark a conversation as read: Immediately                                                                                                    |            |
| Stars:                                                                                                    | Drag the stars between the lists. The stars will rotate in the order shown below when you click successively. To learn the name of a star for search, hover your mouse over the image.         Presets:       1 star 4 stars all stars         In use:       ★         ★       ★         ★       ★         Image:       Image:         ★       ★         Image:       Image:         ★       ★         Image:       ★         ★       ★         Image:       ★         ★       ★         Image:       Image:         ★       ★         Image:       Image:         ★       ★         Image:       Image:         ★       ★         Image:       Image:         Image:       Image:         Image:       Image:         Image:       Image:         Image:       Image:         Image:       Image:         Image:       Image:         Image:       Image:         Image:       Image:         Image:       Image:         Image:       Image:         Image:       Image: |            |
| Desktop Notifications:<br>(allows Bay Village City Schools Mail to display popup notifications on your desktop<br>when new chat and email messages arrive)<br>Learn more | Click here to enable desktop notifications for Bay Village City Schools Mail.  Chat notifications on Chat notifications off New mail notifications on - Notify me when any new message arrives in my inbox or primary tab Important mail notifications on - Notify me only when an important message arrives in my inbox Chat notifications off                                                                                                    |            |
| ettings/general                                                                                                    | karatura eff                                                                                                    |            |

| People Widget:<br>Learn more                                                                                                    | Show the people widget - Display information about participants to the right of each conversation Hide the people widget                                                                                                    |
|----------------------------------------------------------------------------------------------------|----------------------------------------------------------------------------------------------------|
| Create contacts for auto-complete:                                                                                                    | When I send a message to a new person, add them to Other Contacts so that I can auto-complete to them next time     I'll add contacts myself                                                                                                    |
| Signature:<br>(appended at the end of all outgoing messages)<br>Learn more                                                                                                    | No signature         Sans Serif ~   +T ~   B I U A ~   ∞∞ ■   ■ + ∃= ∃= □ □ □ □ □ □ □ □ □ □ □ □ □ □ □ □ □                                                                                                    |
| Personal level indicators:                                                                                                    | No indicators     Show indicators - Display an arrow ( > ) by messages sent to my address (not a mailing list), and a double arrow ( » ) by messages sent only to me.                                                                                                    |
| Snippets:                                                                                                    | Show snippets - Show snippets of the message (like Google web search!). No snippets - Show subject only.                                                                                                    |
| Vacation responder:<br>(sends an automated reply to including messages. If a contact sends you several<br>messages, file automated reply with the served once every 4 days)<br>Learn more | <ul> <li>Vacation responder off</li> <li>Vacation responder on</li> <li>First day: October 19, 2015</li> <li>Last day: (optional)</li> <li>Subject:</li> <li>Message:</li> <li>Sans Serif ~ \rT ~ B Z U A ~ (co R = + \frac{1}{2} = \frac{1}{2} = \frac{1}{3} = \frac{1}{3}</li></ul> |
|                                                                                                    | Only send a response to people in my Contacts     Only send a response to people in Bay Village City Schools                                                                                                    |
|                                                                                                    | Save Changes Cancel                                                                                                    |

- Enter the first and last day you want the auto-reply to function
- Enter a subect line and message text you'd like to auto-reply with
- Click the SAVE CHANGES button at the bottom, and you're all set